## Instructions for purchasing your Reservations

When you click on the link to get to the Eventbrite registration you should see the following screen. Click on the Green Register button for to begin registering.

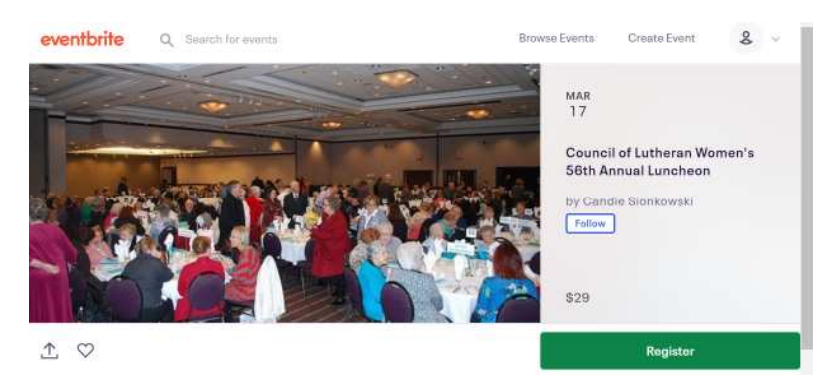

Once you click Register you will be able to type in or select the # of reservations you need. Note: You do not need to enter a promo code:

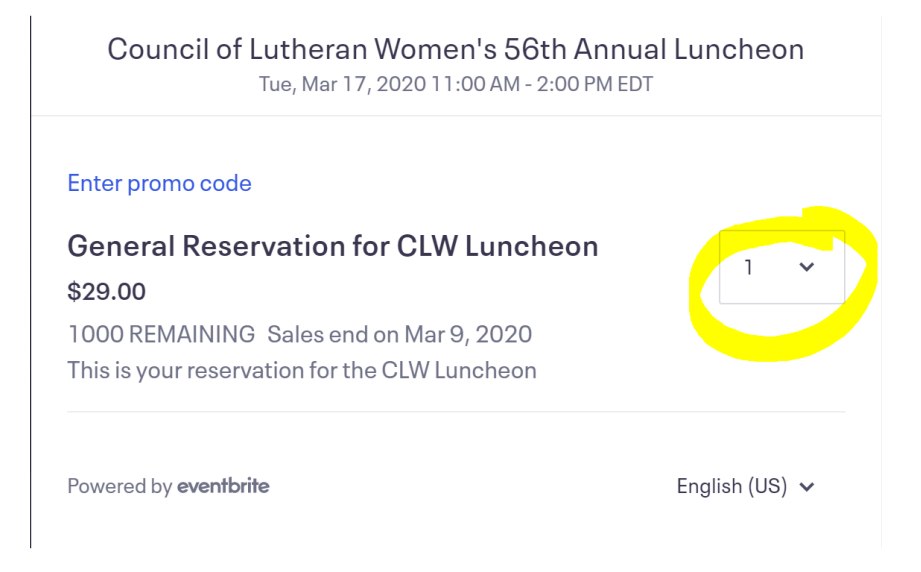

After entering the # of reservations needed you will click on the Red Checkout Button at the bottom of the screen.

On the right side of the screen you will see a summary of your order:

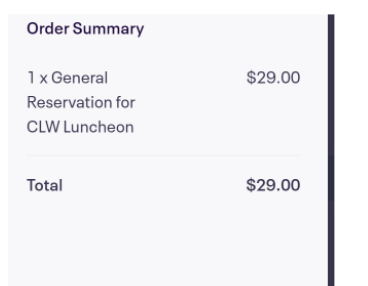

## Instructions for purchasing your Reservations

You will enter your name and email address and then you will then be able to select the type of payment you will be making. If you are not using a credit card, click on the change button

| F                               | Checkout<br>Time left 29:19 |
|---------------------------------|-----------------------------|
| Contact Information             |                             |
| First name *<br>Candie          | Last name *<br>Sionkowski   |
| Email*<br>csionkowski@gmail.com | 1                           |
| Payment method                  | Change                      |
| Credit or Debit Car             | d                           |
| Credit Card*                    | VI6 V                       |

## You will now be able to select Credit Card, Pay Pal or Check:

| Payment method |                      |
|----------------|----------------------|
| ·              | Credit or Debit Card |
|                | PayPal               |
| ₽              | Pay by check         |

Click on the type of payment you would like to use.

You can select the Group or Church for whom you are making reservations and the # of people with Special Dietary Concerns. Once that information has been entered, the Place Order button turns red for you to select that you are ready to place your order. Special instructions will be given should you have anyone who has Special Dietary Needs.

| What Group or Church are you reserving seats for? *                                                                                                    |
|----------------------------------------------------------------------------------------------------|
| Guardian, Dearborn 🗸                                                                                                    |
| How many of your reservations have Special Dietary Needs? *                                                                                                    |
| 0                                                                                                    |
|                                                                                                    |
| <ul> <li>Eventbrite can send me emails about the best events happening nearby.</li> </ul>                                                                              |
| I accept the terms of service and have read the privacy policy. I agree that<br>Eventbrite may share my information with the event organizer.<br>Powered by eventbrite |
| Place Order                                                                                                    |

You will receive a confirmation that your order is complete as well as an email confirming your reservations.